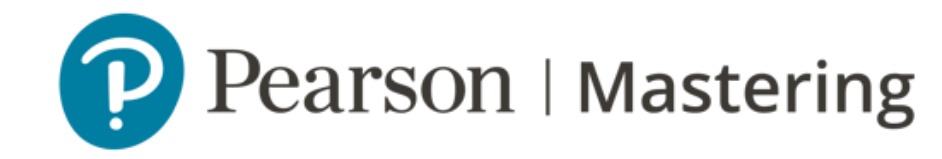

## **Mastering** Descarga de reportes

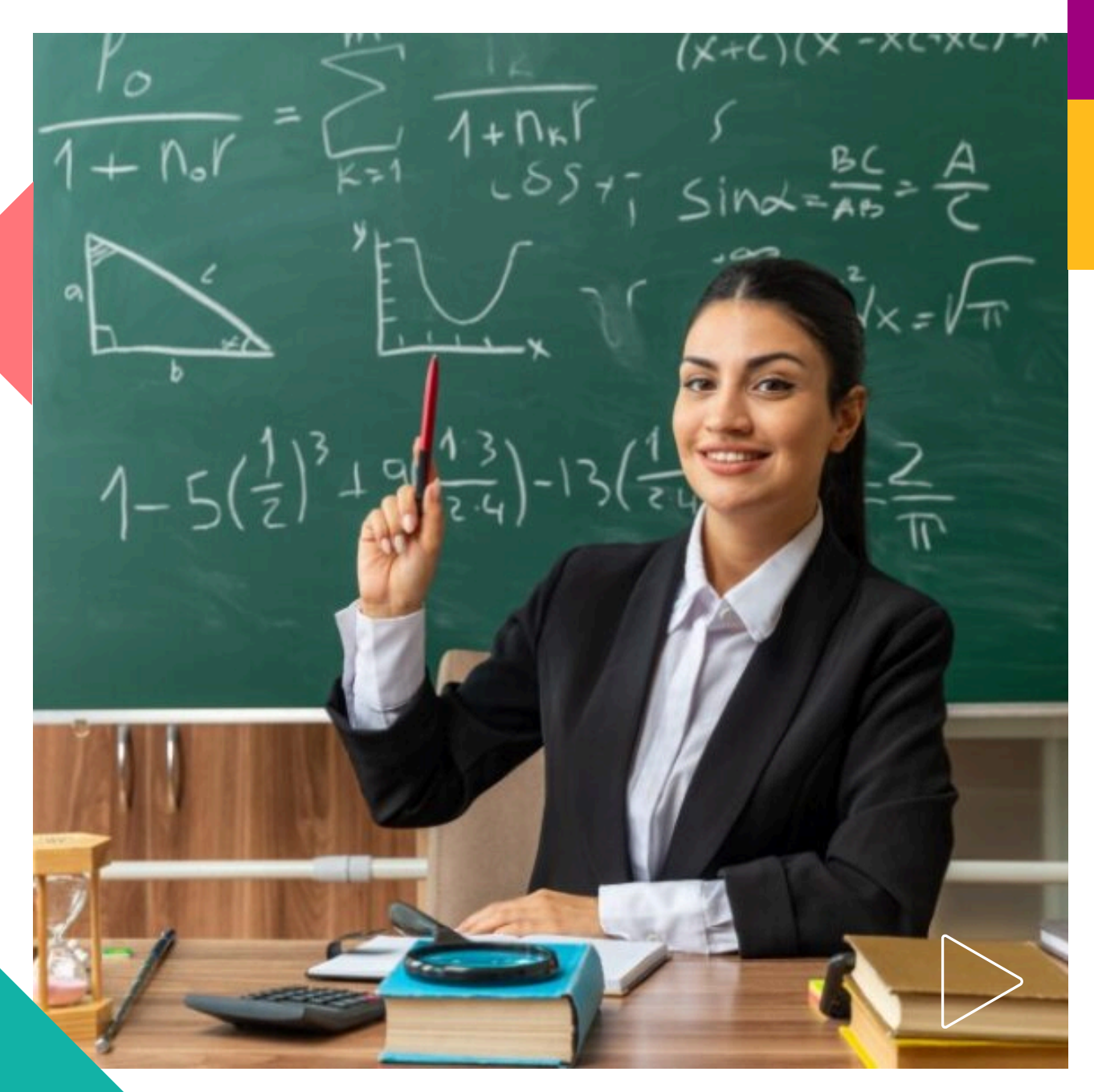

Pearson | Higher Education

Bienvenido a Mastering, en este manual verá los pasos para descargar reportes de la plataforma:

1. Visite el siguiente enlace: <u>https://mlm.pearson.com/global/</u>

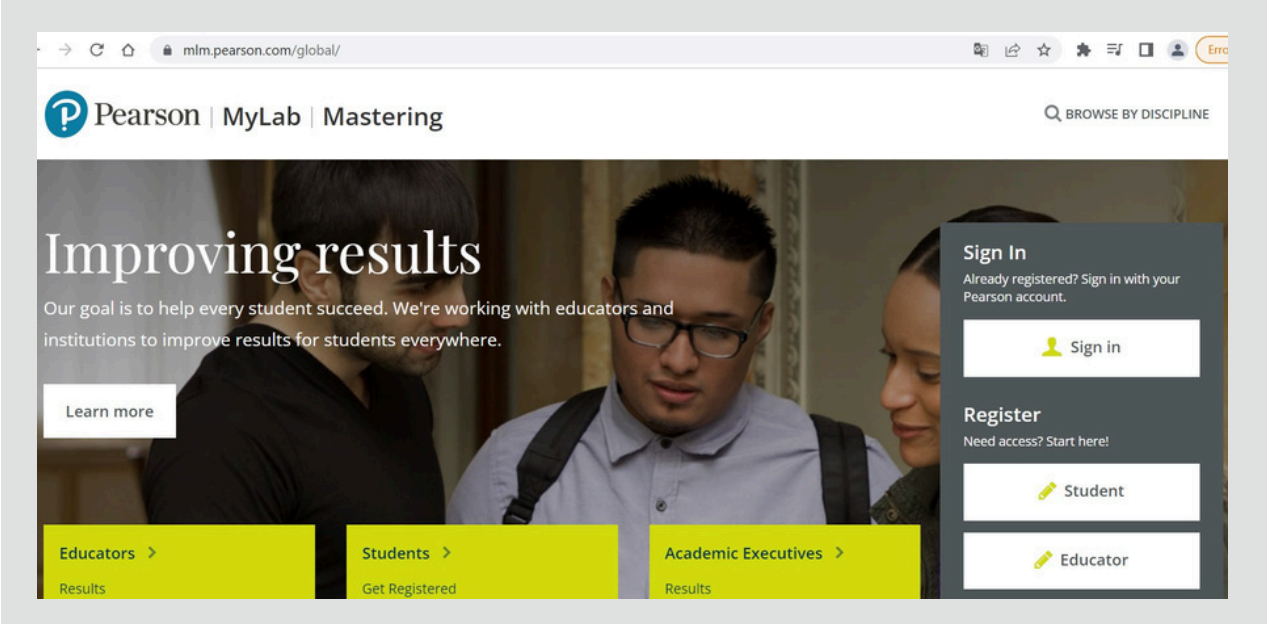

Ingrese con sus credenciales de docente o de administrador según sea el caso.

2. Una vez iniciada la sesión, seleccione el curso que del que desea descargar los reportes:

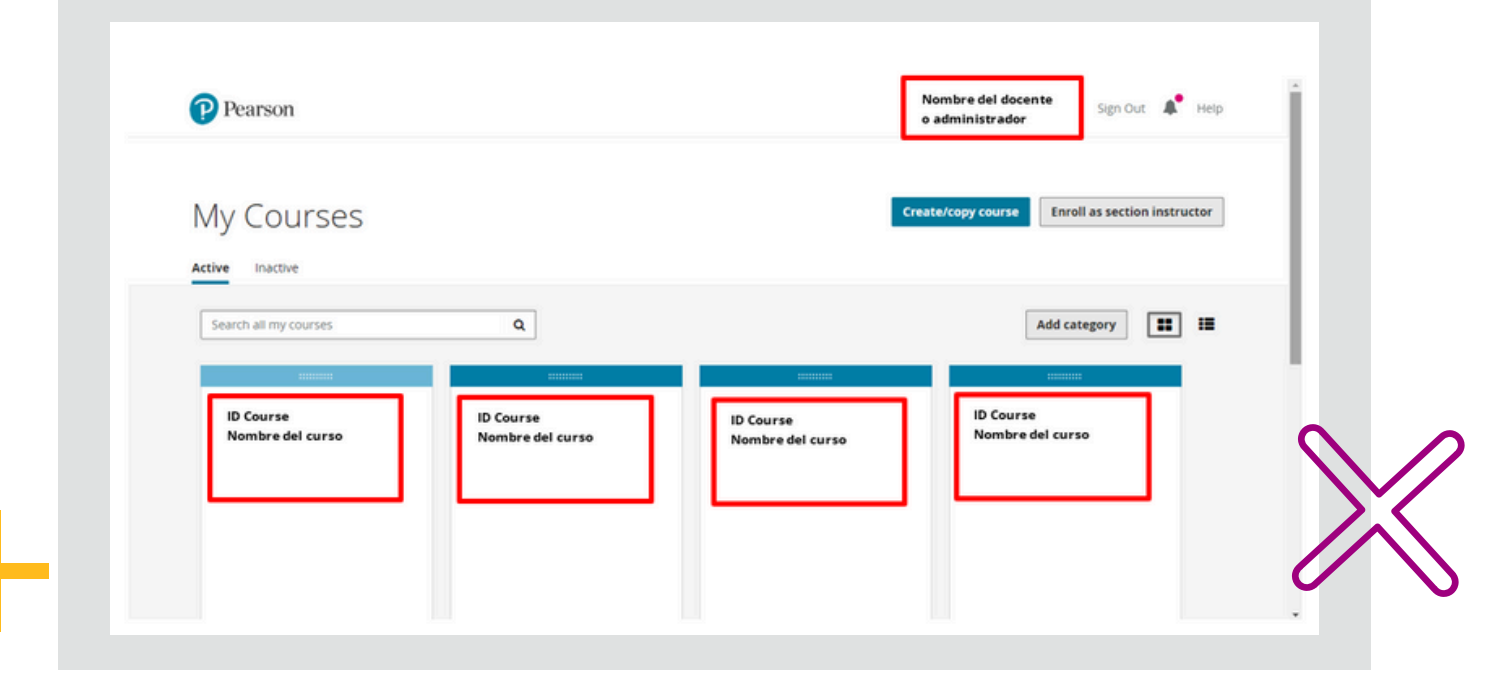

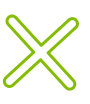

Antes de continuar, si desea saber el número de docentes y estudiantes inscritos en un grupo, sólo tiene que mirar el recuadro del curso y localizar la información.

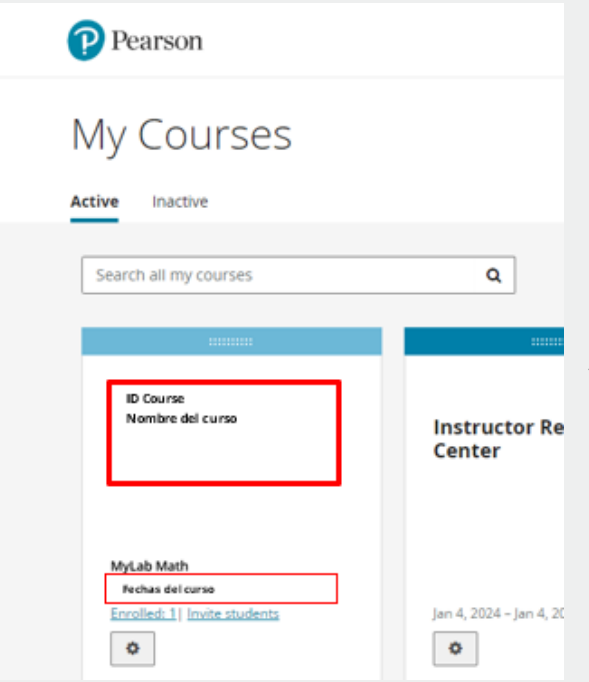

Enrolled corresponde al número de estudiantes inscritos. Si requiere más detalles sobre los estudiantes, dé clic en el engrane y después dé clic en Open Roster, en esta sección también encontrará más información sobre su curso, ajustará fechas las de inicio/término y de inscripción para su estudiantes.

3. Una vez en el curso de su elección, del menú a su izquierda, seleccione
Instructor Tools.

 $\gg$ 

En esa sección podrá de descargar el libro calificaciones o el reporte Time que refiere los minutos estudiantes que los han pasado en una actividad.

| Mastering Biology      | Course Home                   |
|------------------------|-------------------------------|
| O My Courses           |                               |
| 🖉 Manage Course >      | Instructor                    |
| Course Home            |                               |
| Syllabus               |                               |
| Scores                 |                               |
| eText                  |                               |
| Study Area             | 1                             |
| Document Sharing       |                               |
| User Settings          |                               |
| Course Tools >         | <ul> <li>Assignmen</li> </ul> |
| 🖉 Instructor Resources |                               |
|                        |                               |

Los reportes muestran únicamente a los estudiantes activos, si requiere un reporte completo, asegúrese de activar la casilla **Filter** y después **Show inactive/suspended students** como se muestra en la siguiente imagen:

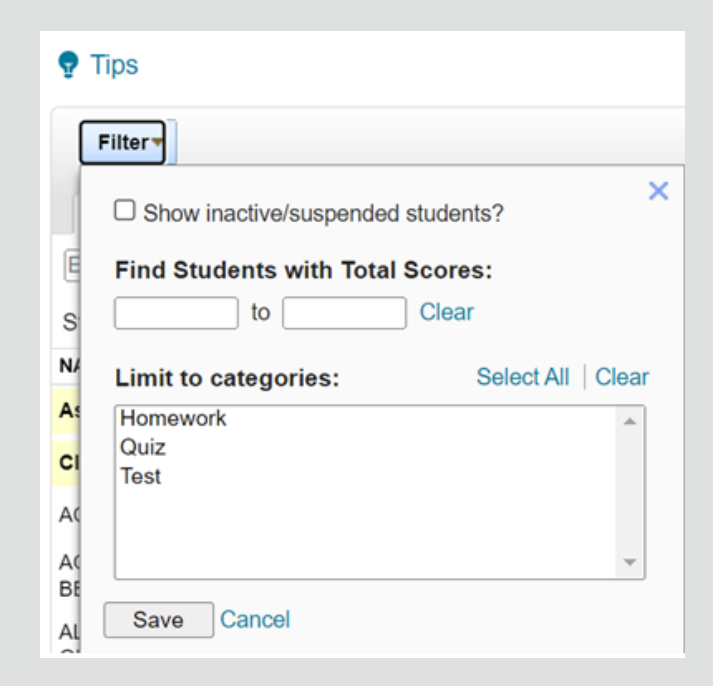

4. Descarga del libro de calificaciones *Gradebook.* También puede dar una ojeada rápida a los resultados de los estudiantes desde esta pantalla:

| astering biology         | Gradebook                          |                                                    |
|--------------------------|------------------------------------|----------------------------------------------------|
| Main Menu                | 🥊 Tips                             | 🔅 Gradebook Settings 🛛 🖃 Learning Outcomes Summary |
| Instructor Tools $\lor$  | Filter                             |                                                    |
| Assignments              | Score Time Difficulty Early Alerts | Dynamic Study Modules                              |
| Gradebook                | Enter student name or ID           | View Legend                                        |
| Student ID and<br>Groups | Students per page: 100 -           |                                                    |
|                          |                                    |                                                    |

Dé clic en **GradeBook Settings** (Imagen 1), después clic en **Export Gradebook data** (Imagen 2).

| Aastering Biology                                  | Gradebook                                                                                      |                                      |
|----------------------------------------------------|------------------------------------------------------------------------------------------------|--------------------------------------|
| Main Menu                                          | 🔮 Tips 🛛 🗘 Gradebool                                                                           | k Settings 🔄 Learning Outcomes Summa |
| 🛿 Instructor Tools 🛛 🗸                             | Filter*                                                                                        |                                      |
| Assignments                                        | Score Time Difficulty Early Alerts                                                             | Dynamic Study Modules                |
| Gradebook                                          | Enter student name or ID                                                                       | View Lege                            |
| Student ID and                                     | Students per page: 100 V                                                                       |                                      |
| Groups                                             | NAME  A Introdrs TEST C2P                                                                      | TOTAL                                |
|                                                    |                                                                                                |                                      |
| 8 Item Library                                     | Assigned Points 4 10                                                                           | 14                                   |
| B Item Library<br>Gradebook Settir                 | Assigned Points 4 10                                                                           | 14<br>Imagen 2                       |
| B Item Library                                     | Assigned Points 4 10                                                                           | 14<br>Imagen 2                       |
| B Item Library Gradebook Settir Gradebook Preferen | Assigned Points 4 10 IGS Ces Categories and Weighting Offline Activities Export Gradebook Data | 14<br>Imagen 2                       |
| Gradebook Preferen                                 | Assigned Points 4 10 IGS Ces Categories and Weighting Offline Activities Export Gradebook Data | 14<br>Imagen 2                       |

En esta nueva Ventana seleccione **Export Scores** si lo que desea es descargar el libro de calificaciones del grupo o **Export Times** si lo que desea es descargar un reporte con los minutos invertidos por actividad por parte de los estudiantes. Los reportes se descargarán en un archivo excel.

| Gra             | deback Berlennes                                                                                                |                                                                                                    |                                                                                                |                                                                                    |                                                             |                                                   |
|-----------------|----------------------------------------------------------------------------------------------------|----------------------------------------------------------------------------------------------------|------------------------------------------------------------------------------------------------|------------------------------------------------------------------------------------|-------------------------------------------------------------|---------------------------------------------------|
|                 | adebook Preferences                                                                                             | Categories and Weigh                                                                                                  | ting Offline Activities                                                                        | Export Gradebook Data                                                              | a                                                           |                                                   |
| Ex              | port Gradebook                                                                                                  | Data                                                                                                    |                                                                                                |                                                                                    |                                                             |                                                   |
| Ti<br>av<br>B(L | ips: Gradebook data is e<br>vallable in the Export For<br>jefore you export data, m<br>learn more about setting | exported to a comma-separ<br>rmat drop-down list.<br>lake sure the <b>Student ID c</b><br>Student IDs.) For instructi | rated value (.csv) file. An exp<br>olumn has the correct ID in<br>ons on importing grades into | port format specific to your conformation for import into your course management s | ourse managemer<br>our course manag<br>system, refer to its | nt system may be<br>ement system.<br>online Help. |
|                 |                                                                                                    | Export                                                                                                    | O Filtered Gradebook                                                                           | Full Gradebook                                                                     |                                                             |                                                   |
| Ex              | port Scores Select a f                                                                                          | Format for Your Export:                                                                                               | Standard Gradebook For                                                                         | rmat                                                                               | ×                                                           | Exp                                               |
|                 |                                                                                                    |                                                                                                    |                                                                                                |                                                                                    |                                                             |                                                   |

## Ayuda y soporte

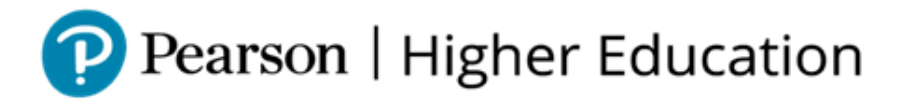

En caso de problemas en el **acceso** y/o **contenido** o necesidad de **apoyo técnico**, por favor, escribir a **hedsoporte@pearson.com** brindando la información necesaria para atender su caso: institución, username, producto y detalles del requerimiento (si es posible con captura de pantalla o video).

Las áreas de Customer Success estarán prestas para atender su solicitud.

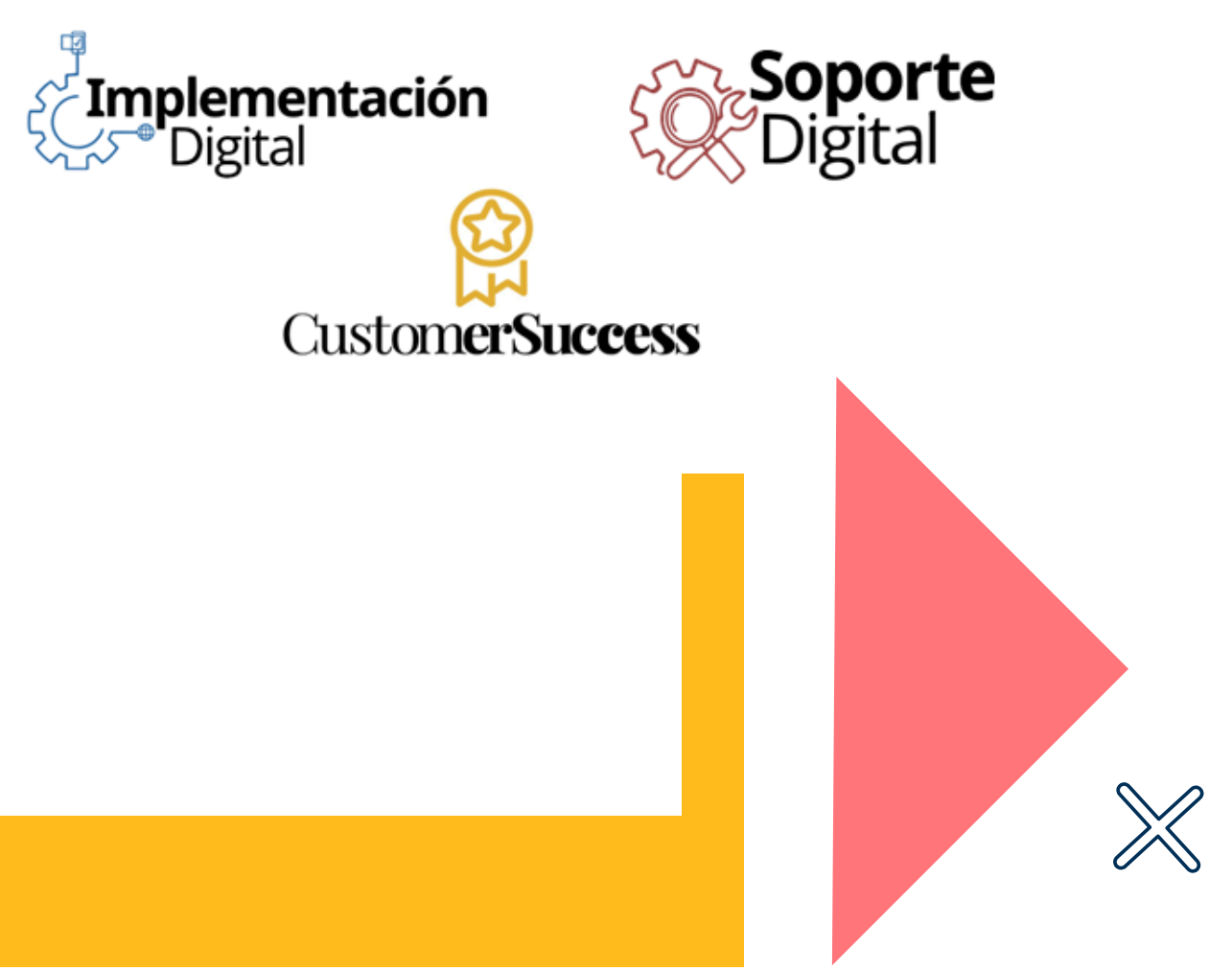

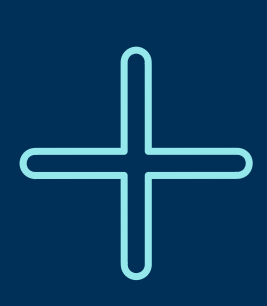

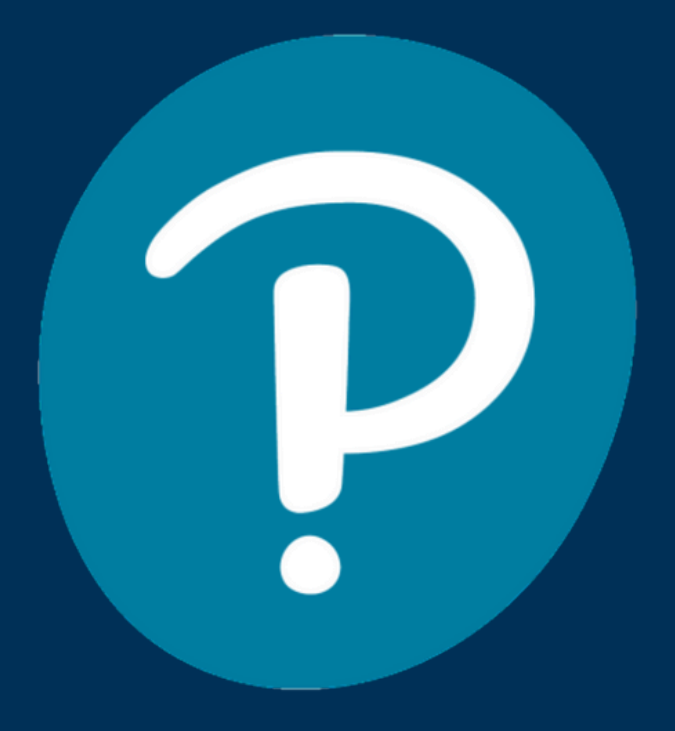

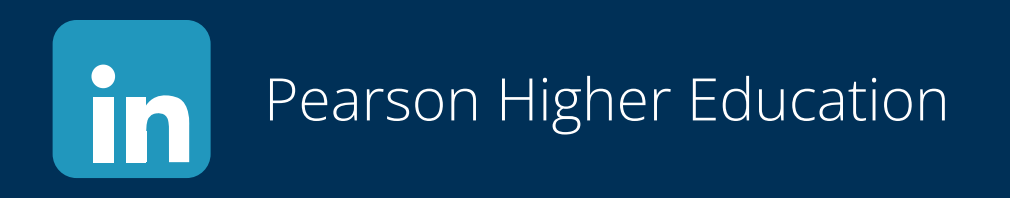

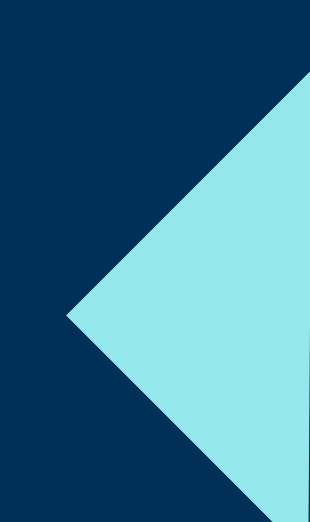